# ПРЕОБРАЗОВАНИЕ КНИГ

Рекомендуемый формат электронных книг для устройства ECTACO® jetBook®mini – простой текст, то есть файлы с расширением ".txt". Если нужная вам книга доступна в другом формате, который не поддерживается устройством, её следует преобразовать в текстовый файл; затем его можно будет загрузить в jetBook®mini через USB-кабель или SD-карту.

Одно из универсальных средств для преобразования электронных книг – программа Calibre. С её помощью можно быстро преобразовать электронные книги более чем 15-ти форматов в текстовые файлы, которые будут пригодны для чтения в jetBook<sup>®</sup>mini. В программе предусмотрена возможность менять язык интерфейса: доступно более 35 языков, включая русский.

Если преобразуемая книга является PDF-файлом, который состоит из графических изображений (например, сканированных страниц), результирующий файл может не содержать текста. В этом случае попробуйте найти нужную книгу в формате, отличном от PDF, или используйте систему оптического распознавания текстов, чтобы преобразовать книгу в текстовый файл.

### Загрузка и установка

Последнюю версию программы Calibre вы можете загрузить с сайта http://calibre-ebook.com.

На сайте щелкните кнопку "Download Calibre" (Загрузить Calibre) и затем укажите операционную систему вашего компьютера.

Установите программу Calibre на компьютер.

#### Переключение языка интерфейса

После установки программы запустите ее из меню "Пуск", раздел "Все программы" / "calibre - E-book Management" / "calibre - E-book management".

- Щелкните кнопку "Preferences" (Настройки) в верхней части главного окна программы.
- ✓ Если кнопка "Preferences" (Настройки) не видна на экране, щелкните маленькую двойную стрелку в правой верхней части главного окна программы – кнопка "Preferences" (Настройки) появится под первым рядом кнопок.
- В окне "Preferences" (Настройки) щелкните кнопку "Look and Feel" (Оформление).
- В окне "Look and Feel" (Оформление) найдите пункт "Choose language" (Выбрать язык) и установите "Russian" (русский).
- Перезапустите программу.

#### Настройка конвертера

- Щелкните кнопку "Настройки" в верхней части главного окна программы.
- В окне "Настройки" щелкните кнопку "Параметры". Откроется окно "Общие параметры".
- В окне "Общие параметры" выберите пункт "Настройка страницы" и укажите профиль вывода: "jetBook 5-inch".
- Профиль ввода допускается оставить по умолчанию (Default Input Profile). Также можно указать другой профиль, соответствующий формату ваших файлов.
- Чтобы подтвердить изменения, щелкните кнопку "Применить".

# Настройка конвертера с помощью Стартового мастера

- Щелкните маленькую стрелку справа от кнопки "Настройки" в верхней части главного окна программы.
- В появившемся меню выберите пункт "Запустить стартовый мастер".
- Установите язык: русский.
- В меню "Производители" укажите Ectaco, а в меню "Устройства" jetBook mini.

## Преобразование книг

- Запустите программу из меню "Пуск", раздел "Все программы" / "calibre - E-book Management" / "calibre - E-book management".
- Щелкните по кнопке "Добавить книги" в левой верхней части главного окна программы.
- Выберите нужную книгу.
- ✓ Для выбора нескольких книг нажлите и удерживайте клавишу CTRL.
- Щелкните "Открыть". Название книги будет показано в главном окне программы.
- Щелкните кнопку "Преобразовать книги", а затем в правом верхнем углу появившегося окна укажите "ТХТ".
- В левой части окна щелкните вкладку "Настройка страницы". Убедитесь, что установлен профиль вывода "jetBook 5-inch".
- Щелкните кнопку "ОК", чтобы начать преобразование.

По завершении преобразования щелкните правой кнопкой мыши по названию книги в главном окне программы, а затем в появившемся меню выберите пункт "Открыть папку". Вы увидите файлы книг в формате .txt, пригодные для чтения в jetBook<sup>®</sup>mini.